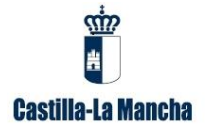

# **FAMILY LINK**

## ¿QUÉ ES FAMILY LINK?

Family Link es la herramienta que nos proporcional Google para realizar un control parental sobre el móvil de nuestros hijos.

Family Link son dos aplicaciones distintas. La versión para padres y la versión para niños y adolescentes.

#### INSTALACIÓN DE LA APLICACIÓN

Para poder instalar la aplicación en los dispositivos de los padres y de los hijos, ambos deben tener configurada una cuenta de Google para poder vincular los dispositivos.

**Paso 1:** Lo primero de todo, es tener encima de la mesa los dos dispositivos: el del padre/madre y el del menor.

**Paso 2:** En el móvil del padre/madre instala a través del Play Store el "Family Link para padres". Es gratuita.

Paso 3: En el móvil del niño, igual, instala el "Family Link para niños y adolescentes".

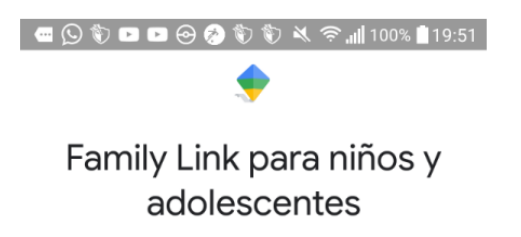

## VINCULACIÓN DE DISPOSITIVOS

**Paso 4:** Desde el móvil de los padres abrimos la aplicación. Nos preguntará quién va a utilizar la aplicación. Seleccionamos Padre, madre o tutor.

| ک<br>Quién va a utilizar este:<br>teléfono? |             |
|---------------------------------------------|-------------|
|                                             |             |
| tutor                                       | adolescente |

**Paso 5:** Te preguntará <u>si quieres ser un administrador familiar</u>. Le dices que sí. Recuerda que tienes que tener una cuenta de Google e el móvil.

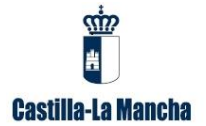

**Paso 6:** Te preguntará si tu hijo tiene ya una cuenta de Google. En el caso de decir que no, la aplicación te guiará para que la crees. Si dices que sí, te pedirá cual es la cuenta de tu hijo para poder vincular los dispositivos.

**Paso 7:** Te indica que instales y ejecutes Family Link en el dispositivo de tu hijo. Luego te pide que introduzcas el código de vinculación. Es un código de tres cifras.

**Paso 8:** <u>En el dispositivo del menor</u> le indicas que es ese el dispositivo que quieres supervisar para empezar con la vinculación.

Paso 9: Eliges la cuenta Google que quieres supervisar. Será la cuenta de Google de nuestro hijo.

**Paso 10:** Ahora es cuando hay que introducir el código de vinculación de la aplicación de padre para conectar los dispositivos.

**Paso 11:** <u>Volvemos al dispositivo del padre</u>. Nos aparecerá la cuenta del menor y nos preguntará si es la cuenta que queremos supervisar. Contestamos que sí.

**Paso 12:** <u>En el dispositivo del padre</u>, nos avisa que tenemos que hacer algunas tareas en el dispositivo del menor para acabar la configuración.

**Paso 13:** <u>Volvemos al dispositivo del menor</u>. Aparece una pantalla que informa que su tutor quiere configurar la supervisión y para ello debe introducir la contraseña de su cuenta de correo.

**Paso 14:** Introducida la contraseña, invitará al menor a unirse al grupo familiar que gestiona el tutor. Se pueden vincular varios dispositivos a este grupo. Seleccionaremos la opción "Unirse".

**Paso 15:** <u>En el dispositivo del padre</u> nos pedirá confirmar que queremos vincular la cuenta del menor. Diremos que sí.

**Paso 16:** <u>Volvemos al dispositivo del menor</u>. En él aparece un mensaje informando al menor de lo que podrán y no podrán hacer sus padres con el control parental establecido. Es conveniente que se lo dejemos leer a nuestro hijo para que sean conocedores. No se trata de instalar estos programas a escondidas. Si tiene dudas, es un buen momento para hablar con él. Luego, hay que dar al botón "siguiente".

**Paso 17:** Solicita el permiso de supervisión por parte de nuestro hijo. Pulse el botón de "permitir la supervisión".

**Paso 18:** <u>En el dispositivo del menor</u>, nos pregunta si queremos activar el administrador de perfiles. Seleccionamos "activar".

**Paso 19:** <u>En el dispositivo del menor</u> nos dice que hablemos con nuestro padre para asignar un nombre al dispositivo.

Paso 20: Asignamos el nombre al dispositivo.

**Paso 21:** En este paso se te invita a que revises las aplicaciones que tiene instaladas por código PEGI, pero se pueden dejar para más adelante.

Paso 22: Enhorabuena. Finalmente nos indica que los dispositivos están vinculados.

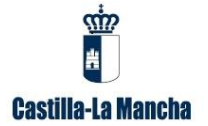

**Paso 23:** Si volvemos al dispositivo del padre, nos invita a establecer filtros y controles. Ahora podemos seleccionar los controles predeterminados y más tarde ajustarlos a nuestro gusto.

### CÓMO ELIMINAR EL CONTROL PARENTAL

Si en algún momento determinado queremos eliminar el control parental, los pasos que se han de dar son los siguientes:

**Paso 1:** La gestión se lleva a cabo directamente desde el dispositivo del menor (menor de 13 años).

**Paso 2:** Pulsamos en "Ajustes" y buscamos el apartado Google.

Paso 3: Luego, buscamos la sección de controles parentales.

**Paso 4:** Al iniciar la app de Google Family Link, accedemos a sus ajustes.

**Paso 5:** Dentro de estos, clicamos en los tres puntos de la esquina superior derecha para abrir un menú.

Paso 6: Finalmente, elegimos la opción "Detener", y listo.

Debemos tener en cuenta que los menores de 13 años no pueden tener cuentas de Google. Por tanto, al desvincular a cuenta del padre o tutor, es obligatorio también cerrar la misma para que nadie pueda volver a acceder a ella y usarla en beneficio propio.

## ALGUNAS FUNCIONES DEL CONTROL PARENTAL

Una vez vinculados los dispositivos se pueden ir consultando las distintas opciones de gestión. Algunas de ellas son:

### ACTIVAR LA UBICACIÓN

Siempre que quieras, puedes ver dónde está tu hijo/a.

- Abre la aplicación Google Family Link.
- Selecciona el hijo/a (dispositivo) que quieres consultar.
- Ve a ubicación.
- Toca en configuración.
- Activa los ajustes para la ubicación.

También podrás ver un historial de ubicaciones y saber dónde ha estado.

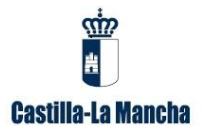

### GESTIONAR GOOGLE CHROME DE FORMA GLOBAL.

Restringe los sitios web que va a visitar el niño/a desde tu dispositivo:

- Abre la aplicación Family Link.
- Elige el hijo (dispositivo) que quieras gestionar.
- Ve a la opción de ajustes.
- Toca en gestionar configuración.
- Accede a filtros de Google Chrome.
- Selecciona el ajuste que quieras:
  - o Permitir todos los sitios web.
  - Intentar bloquear sitios web para adultos (tendrás que fiarte del filtro de Google, pero bloquearía contenido violento o sexualmente explícito).
  - Permitir sólo determinados sitios web (serás tú el que decidas).
- Marca la opción "Gestionar sitios web" para añadir o bloquear.

#### GESTIONAR GOOGLE CHORME DE FORMA INDIVIDUAL.

Si quieres añadir un sitio aprobado o bloqueado, puedes gestionarlos de forma individual desde los ajustes de la aplicación y la configuración del niño.

- Abre Family Link.
- Selecciona el hijo (dispositivo) que quieras.
- Ve a ajustes.
- Selecciona Gestionar Configuración.
- Accede a Filtros de Google Chrome.
- Ve a Gestionar sitios web.
- Toca en aprobados o bloqueados.
- Pulsa en añadir una excepción.
- Añade el sitio web que quieras.
- Cierra para confirmar el proceso.

#### MARCA LÍMITES DE USO

Puedes elegir y definir límites para todas las aplicaciones del dispositivo.

- Abre la aplicación de Family Link.
- Elige el perfil de tu hijo/a.
- Ve a gestionar configuración.
- Pulsa sobre aplicaciones Android.
- Elige la aplicación que quieras.
- Haz clic en el pequeño reloj junto a ella.
- Define el tiempo de uso que quieras marcar.

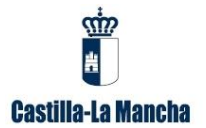

#### ACTIVA O DESACTIVA EL FILTRO DE YOUTUBE

Si activas el filtro de YouTube en el control parental de Family Link desaparecerán los vídeos con contenido potencialmente peligroso para menores como violento o sexual.

- Ve a la aplicación.
- Elige el perfil de tu hijo/a.
- Ve a Configuración.
- Accede a Filtros de YouTube.
- Activa o desactiva según necesites.

#### CONFIGURAR TIEMPO EN PANTALLA

Puedes elegir cuántas horas diarias hay de límite para usar cada día de la semana. Podrás marcar horarios de cada día de forma independiente. Por ejemplo, los lunes una hora, los martes dos horas y los sábados 3 horas. También podrás marcar la hora de dormir de cada día según necesiten o según las actividades que tenga.

- Abre Family Link.
- Elige Tiempo de pantalla.
- Pulsa en Configurar.
- Marca el horario que quieras para cada día.
- Activa la opción.
- Elige la hora de dormir.

Una vez que lo tengas, los dispositivos se bloquearán a la hora de dormir o una vez que se pase el límite, pero permitirá hacer llamadas por si hace falta ponerse en contacto contigo o con cualquier otro adulto de forma urgente.

#### FORMACIÓN DIGITAL PARA FAMILIAS

Otra de las ventajas que nos ofrece Google Family Link es una Guía de bienestar digital para familias. Los expertos hablan sobre qué debemos tener en cuenta para conseguir buenos hábitos en la relación con la tecnología de toda la familia. Aunque usemos herramientas como Family Link no siempre conseguimos llegar a un acuerdo con niños (especialmente si son adolescentes) o no siempre conseguimos que las apps cumplan con su cometido. Por ello, Google pone a disposición de las familias una serie de trucos, consejos y herramientas que nos ayudan a tomar decisiones, a encontrar contenido positivo para determinadas edades o a decidir cuándo y cómo se deben usar los diferentes dispositivos.

La Guía no necesita ningún tipo de instalación ni app y puede descargarla y leerla cualquier padre, madre o tutor que quiera guiarse antes de instalar la app de control parental o simplemente para hacerse una idea de qué debemos tener en cuenta. Está dividida en 6 apartados fundamentales o seis temas y podemos incluso imprimirla si queremos tener siempre a mano la información. Los temas son:

- 1. Decidir cuándo y cómo usar los dispositivos.
- 2. Buscar contenido positivo.

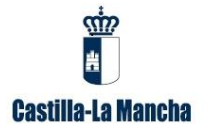

- 3. Saber cuándo tus hijos están listos para usar un dispositivo.
- 4. Usar las redes sociales de forma positiva y responsable.
- 5. Hacer que los videojuegos sean una experiencia positiva.
- 6. Encontrar equilibrio entre las actividades dentro y fuera de internet.

Puedes acceder a la Guía desde la web de Google Family Link de forma gratuita:

https://wellbeing.google/intl/es/families/index.html